### 機関コミュニティの設定を行う

機関コミュニティ内に作成する成果の投稿先と、機関コミュニティ内でのレイアウト方 法について紹介する。

### 1. 成果の投稿先

機関コミュニティ内に成果を投稿するフォルダを作る必要がある。フォルダには、成 果を投稿する「コレクション」と、必要に応じてコレクションをまとめる「サブ・コミュ ニティ」の2種類がある。

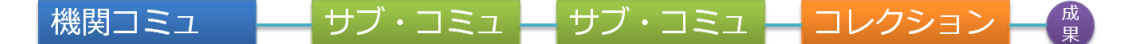

・コレクションは最下層に置くこと

- ・サブ・コミュニティは階層を複数設定できる。
- ・後に紹介する「紀要専用表示設定」時はサブ・コミュニティ数に制限がある。
- ・コレクションを作成した後サブ・コミュニティにまとめることはできない。
- ・機関コミュニティのすぐ下の階層にサブ・コミュニティとコレクションを作ると、 上からコレクション→サブ・コミュニティの順に並ぶ。

※成果を投稿する際に面倒なのであまり階層は深くしないほうがよい。

| 成果の種類           | サブ・コミュニティ   | コレクション   |
|-----------------|-------------|----------|
| 紀要・〇〇病院学術雑誌など   | 関西労災病院医学雑誌  | 32巻2号    |
|                 |             | 32巻1号    |
|                 |             | 31 巻 2 号 |
|                 |             | 31巻1号    |
| 学会誌や商業誌に掲載された成果 | 部署別         | 内科:腎臓内科  |
|                 |             | 循環器科     |
| 広報誌             | 阪神がんカンファレンス | 3号       |
|                 |             | 2号       |
|                 | かんろう.ねっと    | 3号       |
|                 | さぷりめんと      | 30 号     |
|                 |             | 29 号     |

#### 後述する「指定順に並べたい場合」に備えて、表を作成しておくとよい。

#### 2. 指定順に並べたい

通常「コレクション」「サブ・コミュニティ」は「名前」欄に入力した文字コード順 に並び、「コレクションに投稿した成果」は投稿した順に並ぶ。これらを指定順に並べ たい場合、「コレクション」と「サブ・コミュニティ」は名前欄に「制御文字」を使用 すると、また、「コレクションに投稿された成果」は"投稿時に「紀要表示並び順」欄 に設定し「紀要専用表示」で表示"するとよい。

※機関コミュニティ直下の階層にコレクションとサブ・コミュニティがある場合は、 制御文字のルールは適用されない。

#### 1)制御文字を設定する

サブ・コミュニティやコレクションを希望順に設定するために使用する。

「名前」の冒頭に制御文字(<!--半角スペース数字半角スペース-->)をつけると、 付与した数字の昇順にソートされる。

# コミュニティ 11665/116 の編集 このコミュニティの削除... 名前: <1-- 0001 -->関西労災病院医学雑誌 顧単な説明 ・ 機関コミュ直下のサブ・コミュニティにつける制御文字は桁数を揃える。

・制御文字は後から追加したり、修正したりできる。

#### 例:制御文字例

| 成果の種類     | サブ・コミュニティ | 制御文字  | コレクション   | 制御文字 |
|-----------|-----------|-------|----------|------|
| 紀要・〇〇病院学術 | 関西労災病院医学  | 10000 | 32 巻 2 号 | 9996 |
| 雑誌など      | 雑誌        |       | 32 巻 1 号 | 9997 |
|           |           |       | 31 巻 2 号 | 9998 |
|           |           |       | 31 巻 1 号 | 9999 |
| 学会誌や商業誌に  | 部署別※      | 12000 | 内科:腎臓内科  | 100  |
| 掲載された成果   |           |       | 循環器科     | 104  |
| 広報誌       | 阪神がんカンファ  | 10300 | 3号       | 3    |
|           | レンス       |       | 2号       | 2    |
|           | かんろう.ねっと  | 10310 | 3号       | 100  |
|           | さぷりめんと    | 10320 | 30 号     | 30   |
|           |           |       | 29 号     | 29   |

※部署別のサブ・コミュニティを作らずに機関コミュニティの下に各部署のコレクションを作った場合は、上からコレクション→サブ・コミュニティの順に並ぶ。

#### 2) 紀要専用表示機能

主に○○病院医学雑誌、○○病院紀要、広報誌など自機関で発行する定期刊行物に使用 される。紀要専用表示という機能を使って通常のコレクションとは別ページに表示させる ことで指定順に並べることができる。

必ず誌名の直下にコレクションを置くこと。

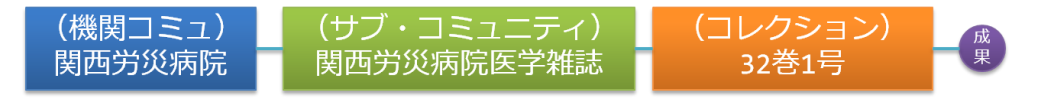

- ・成果は投稿時の「紀要表示並び順」欄に入力した2桁の数字の昇順に並ぶ。
- ・コレクションは、名前欄の下にある「簡単な説明欄」に入力した値の降順に並ぶ。
- ・紀要専用表示の設定はリポジトリ部へ申請する。
   リポジトリ部からの案内に従って紀要専用表示のリンクを各機関コミュニティトップ
   ページサイドバーに設定する。このリンクをクリックすると紀要専用表示スタイルで
   表示される。成果が1件でも投稿されれば有効。
- ・紀要専用表示は後で設定することもできる。
- ・サブ・コミュニティを作成してから申請する
- 一つでも成果を投稿しないと表示されない。
- 例:紀要専用表示でコレクションに設定する「簡単な説明」欄の設定を追加

| 成果の種類     | サブ・コミュニ | 制御文   | コレクション   | 制御文  | コレクション「簡  |
|-----------|---------|-------|----------|------|-----------|
|           | ティ      | 字     |          | 字    | 単な説明」※紀要専 |
|           |         |       |          |      | 用表示使用時    |
| 紀要・〇〇病院学術 | 関西労災病院  | 10000 | 32 巻 2 号 | 9996 | 3202      |
| 雑誌など      | 医学雑誌    |       | 32 巻 1 号 | 9997 | 3201      |
|           |         |       | 31 巻 2 号 | 9998 | 3102      |
|           |         |       | 31 巻 1 号 | 9999 | 3101      |
| 学会誌や商業誌に  | 部署別     | 12000 | 内科:腎臓内科  | 100  |           |
| 掲載された成果   |         |       | 循環器科     | 104  |           |
| 広報誌       | 阪神がんカン  | 10300 | 3号       | 098  | 03        |
|           | ファレンス   |       | 2号       | 099  | 02        |
|           | かんろう.ねっ | 10310 | 3号       | 100  |           |
|           | と       |       |          |      |           |
|           | さぷりめんと  | 10320 | 30 号     | 098  | 30        |
|           |         |       | 29 号     | 099  | 29        |
| 著者名表示     | 著者名毎リス  | 50000 | あ        | 0001 |           |
|           | F       |       | か        | 1000 |           |

| <u>KINTORE</u> ><br><u>病院図書館</u> > |                                       |                                                                                       |                       |   |
|------------------------------------|---------------------------------------|---------------------------------------------------------------------------------------|-----------------------|---|
| 34巻1号                              |                                       |                                                                                       |                       |   |
| تم                                 | 検索:<br>検索語<br>あるいは、プラウ<br>コレクションに投稿する | 対象: 34巻1号 ▼<br>検索<br>マ 主題 タイル 著者 発行<br>このコレクションを購読する 購読<br>「統計情報」<br>素結果表示: 1 - 5 / 5 | Ð                     | _ |
| 発行日                                | タイトル                                  |                                                                                       | 著者                    |   |
| 2014年8月7日 <u>テスト</u>               | <u>論文タイトル</u>                         |                                                                                       | <u>山田, 太郎; 藤原, 純子</u> |   |
| 2015年7月31日 医学情                     | <u>報とリポジトリ</u>                        |                                                                                       | 和田, 崇                 |   |
| 2015年7月31日 <u>機関リ</u>              | ポジトリの開設と維持運営について:関西                   | <u> 5福祉大学リポジトリの事例</u>                                                                 | <u>西本, 朱美</u>         |   |
| 2015年7月31日 機関リ                     | ポジトリをする意味                             |                                                                                       | 前田、信治                 |   |
| 2015年7月31日 <u>歴史を</u>              | 「読む」ということ                             |                                                                                       | <u>三木, 真司</u>         |   |

4:

# 通常のコレクション表示画面

|                                                             | Kinki I                                    | 3yoin Toshoshitsu Kyogikai Kyodo Repository |                               |
|-------------------------------------------------------------|--------------------------------------------|---------------------------------------------|-------------------------------|
| KINTOR<br>近畿病院図書室協議会                                        | E 近畿                                       |                                             |                               |
| ログインユーザ名: K<br>kintoretest@gmail                            | INTORE >                                   |                                             | 病院図書館                         |
| ( <u>ログアウト</u> )<br>→ <u>KINTOREトップ</u>                     | KINTORE トップニュース<br>近畿病院図書室協議会共同リポジトリへようこそ! |                                             | RSSフィード<br>RSS 1.0<br>RSS 2.0 |
|                                                             | 2016年1月の公開を目指しています。                        |                                             | RSS                           |
| <ul> <li>→ <u>↓−ヶ间取場里</u></li> <li>◆ <u>利用統計</u></li> </ul> | このリボジトリのコミュニティ                             |                                             |                               |
| シアクセス統計                                                     | コレッションと応見するコーンコーンコーと進入してくたという              |                                             |                               |

# サイドバーにある「病院図書館」をクリックすると

| <u>RE</u> >                             |                             | 1004.1 Biology |
|-----------------------------------------|-----------------------------|----------------|
| 病院図書館                                   | 直近帝号                        |                |
| 34巻1号 (2015-<br>歴史を「読む」                 | <b>03)</b><br>たいうこと         |                |
| 三末, 真司;<br>p.1<br>機関リポジトリ <sup>;</sup>  | をする意味                       |                |
| <sub>前田,</sub> 信治;<br>p.2-8<br>機関リポジトリ( | D開設と維持運営について:関西福祉大学リポジトリの事例 |                |
| 西本, 朱美;<br>p.9-15<br>医学徒和 L L H*        | 250                         |                |
| 医子阴報とリハ                                 |                             |                |

紀要専用表示ページになる

3. 投稿済みの成果を別のコレクションにも表示させる(職員の業績管理に役立つ設定)

KINTORE には投稿された成果を別のコレクションにひも付けて表示させる機能がある。これは「アイテムマッパー」という。

KINTORE 内には、紀要などの資料名単位で成果が投稿されていることが多いため、た とえば職員名のコレクションを作り、「〇〇病院紀要」などに投稿されている職員名の 成果をひも付けすると、職員の業績管理にも役立つ。

KINTORE では著者名検索もできるが、表記ごとに複数回検索しなければならないので、 アイテムマッパーが役立つと思われる。

設定するには成果が投稿されているコレクションとその成果をひも付けする先のコ レクションが必要である。

・いつでも設定できる。

・成果が投稿されているコレクションと、ひも付け先のコレクションを作る

・ひも付けする先のコレクションから「アイテムマッパー」を選んで設定する。

|                                                           |                                                              |                         |                                | ······   |                                                  |
|-----------------------------------------------------------|--------------------------------------------------------------|-------------------------|--------------------------------|----------|--------------------------------------------------|
|                                                           | DRE                                                          |                         | 近畿病院図                          | 書室協議会    | 共同リポジトリ                                          |
| 近畿病院図書室協議会                                                |                                                              | 検索                      | 検索詳細                           | <u> </u> | Language 日本語 🔻                                   |
| ログインユーザ名:<br>kintoretest@gmail<br>( <u>ログアウト</u> )        | <u>KINTORE</u> ><br><u>キントレホスピタル</u> ><br>診療科別 <u>掲載論文</u> > |                         |                                |          | <b>管理ツール</b><br>信集<br>アイテム・マッパー                  |
| <ul> <li>▶ <u>KINTOREトップ</u></li> <li>▶ コミュニティ</li> </ul> | 寺澤裕子                                                         |                         |                                |          | コレクションのエクスポート<br>エクスポート(移動)コレクション                |
| <ul> <li></li></ul>                                       |                                                              | 検索対象: 守澤裕<br>検索語        | 子▼                             |          | 管理者用ヘルブ                                          |
|                                                           | このコレクション                                                     | あるいは、ブラウズ 主題 これに投稿する この | タイトル 著者 発行日<br>カコレクションを購読する 購読 |          |                                                  |
| <b>シ</b> <u>アクセス統計</u>                                    |                                                              | 統計                      | 情幸履                            |          | RSSフィード<br><sup>RSS</sup> 1.0 <sup>RSS</sup> 2.0 |
| シ ヘルプ                                                     |                                                              |                         |                                |          | RSS                                              |
| DSpaceについて                                                |                                                              |                         |                                |          |                                                  |

著者名のコレクションを開き、アイテムマッパーを選ぶ

| KINTO                          | TORE近畿病院図書室協議会                                   | 共同リポジトリ        |
|--------------------------------|--------------------------------------------------|----------------|
| 山藏州阮曾吉主協議会                     | 病云 快希 使常 計測快路                                    | Language 日本語 V |
| ログインユーザ名:<br>kintoretest@gmail | KINTORE >                                        |                |
| ( <u>ログアウト</u> )               | アイテムマッパー - 他のコレクションのアイテムをこのコレクションのマ              | ッピングする         |
| <u> ★INTOREトップ </u>            | Ź                                                |                |
|                                | コレクション: "寺澤裕子"                                   |                |
| € <u>⊐ミュニティ</u>                | 現在、0アイテムがこのコレクションに保存されており、0アイテムが他のコレクションからマッピングで | されています。        |
| > 投稿                           | 同一著者のアイテムを取り込む                                   |                |
|                                | 取り込む著者名の一部を入力してください<br>(守達) (著者検索)               |                |
| 利用統計                           |                                                  |                |
| ● アクセス統計                       | コレクションから取り込んたアイテムの一覧:                            |                |
|                                | コレクションから取り込んだアイテムのマッピングを解消するには以下のコレクション名をクリックして  | ください。          |
| ● ヘルプ                          | このコレクションは他のコレクションからマッピングしたアイテムはありません。            |                |
| ⇒ DSpace(こついて)                 | <u>τ</u>                                         |                |

### 検索画面になるので、著者名の一部を入力する。

## 検索範囲は機関コミュニティ内ではなく、KINTORE 全体のため注意すること。

| ***                            | -          |               |         |                                              |             |
|--------------------------------|------------|---------------|---------|----------------------------------------------|-------------|
| KINTO                          | ORE        |               |         | 近畿病院図書室協議会共同リポ                               | <b>ミジトリ</b> |
| 丘畿病院図書室協議会                     |            |               | 検       | 索  検索  詳細検索  Languag                         | e 日本語 ▼     |
| ログインユーザ名:<br>kintoretest@gmail | <u>KIN</u> | <u>FORE</u> > |         |                                              |             |
| ( <u>ログアウト</u> )               | 著          | 皆「寺澤」に        | マッチす    | るアイテムのブラウズ                                   |             |
| <u> ★INTORE トップ </u>           | 追加         | したいアイテムに      | こチェックして | 、「追加」ボタンをクリックしてください。                         |             |
| ⊅ ⊐ミュニティ                       | 追加         | キャンセル         |         |                                              |             |
| <ul> <li>+ni=</li> </ul>       |            | 日付            | 第一著者    | タイトル                                         | 追加          |
| ジ 12値<br>♪ フーザ情報編集             |            | 2014-03-20    | 寺澤,裕子   | ಶಶಶ                                          |             |
|                                |            | 2013          | 寺澤, 裕子  | ピクトグラムを使った関西労災病院図書館のマナー系サイン                  |             |
|                                |            | 2015-08-26    | 藤原, 純子  | 近畿病院図書室協議会 共同リポジトリ"KINTORE" -構築までの500日とこれから- |             |
| アクセス統計                         | 追加         | キャンセル         |         |                                              |             |
|                                |            |               |         |                                              |             |
| <u>کال چ</u>                   |            |               |         |                                              |             |

## 検索結果からマップしたい成果を選択し「追加」ボタンをクリックする。

| KINTO                          | DRE              | 近畿病院図書室協議会共同リポジトリ      |
|--------------------------------|------------------|------------------------|
| 丘畿病院図書室協議会                     | 検索               | 検索 詳細検索 Language 日本語 V |
| ログインユーザ名:<br>kintoretest@gmail | KINTORE >        |                        |
|                                | アイテムマップ情報        |                        |
| <u> KINTOREトップ</u>             | アイテム 62 の追加      |                        |
| ) <u>izit71</u>                | 引き続きアイテムマッピングを行う |                        |
| ◆ 投稿     ひんしょう     シューザ情報編集    |                  |                        |
| ● <u>利用統計</u> ● <u>アクセス統計</u>  |                  |                        |
|                                |                  |                        |